# Teremfoglalás

UNIVERZITA J. SELYEHO

KOMÁRNO

Termet foglalni az "órarend" applikáción keresztül lehet. Az órarend fogalma alatt nem csak a szemeszter alatti oktatást értjük, de a felhasználók további személyes aktivitását is az egész év folyamán, mint **vizsgaidőpontok**, **írásbeli időpontok szemeszter közben**, **konzultációk**, **ülések**.... A teremfoglalásnak egy külön része a nem standard foglalások, melyek nem függnek össze az oktatással, valamint a személyek egyéni akciói. Minden teremfoglalás megtekinthető különböző kimenetekben.

Az alapbeállítás a termeket illetően a helyiségek kulcskezelője. (A VSRH014 - Prehľad, evidencia miestností applikáció) Ebben a kulcskezelőben jelenleg előadótermek, számítógépes termek, laboratóriumok, irodahelyiségek és szemináriumi termek szerepelnek. A termek jellemzői:

# Terem felhasználhatósága (milyen célból)

A rendszerben jelenleg mindent teremhez 7 féle felhasználhatóságot lehet bedefiniálni. Minden felhasználhatóság bizonyos applikációhoz rendeli hozzá a termet:

- o Alkalmazott tevékenysége VSRH027 Osobná rozvrhová akcia zamestnanca, doktoranda
- o Folyamatos értékelés (írásbeli, teszt,...) VSES046 Evidencia termínov hodnotenia predmetu
- o *Értékelés időpontja (vizsga, ZH,...)* VSES046 Evidencia termínov hodnotenia predmetu
- o Felvételi eljárás VSPK016 Prehľad zaradenia uchádzačov do harmonogramu
- Államvizsga időpontja VSES145 Evidencia termínov štátnych skúšok,... a VSES229 Hodnotenie štátnych skúšok
- o Órarendi akció VSRH007 Zaraďovanie rozvrhových akcií,...
- o *Más* VSRH042 Neštandardná rozvrhová akcia

## Helyiségek kezelője

: AiSz

Az **Alkalmazott tevékenysége, Folyamatos értékelés, Értékelés időpontja** felhasználhatóságnál a felkínált helyiségek kínálata korlátozva is lehet, ha a helyiségnek van kezelője. A helyiség kezelője általában egy tanszék lehet, akihez tartozik. Ilyenek lehetnek a szemináriumi termek, irodák, laboratóriumok. Az a helyiség, amelyiknek nincs kezelője, az egész kar rendelkezésére áll, pl. az előadótermek. Tehát a fent említett 3 felhasználhatóságra az alkalmazottnak csak azok a termek lesznek felkínálva, melyeket az egész kar használhat, ill. a saját tanszéke által kezelt termek.

Rendszeresség szempontjából a teremfoglalást feloszthatjuk:

- Rendszeresen, hetente ismétlődőre (szemeszter alatti órarend, konzultációs órák, más nem standard akciók)
- Teremfoglalás egyéni akciókra (külsős vendég előadása, ,...)

## Az AIS-ben az egyes foglalásokra az alábbi applikációkat használhatjuk:

Ezekben az applikációban a termek kínálata attól függ, hogyan van bedefiniálva a kulcskezelőben a felhasználhatóság.

#### VSES046 - Evidencia termínov hodnotenia predmetu

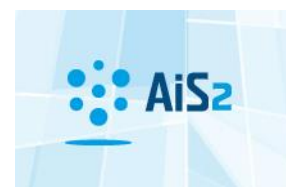

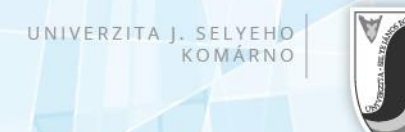

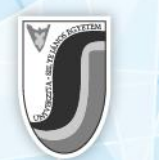

Felhasználhatóság: Értékelés időpontja (vizsga, ZH, ...) és Folyamatos értékelés (írásbeli, teszt,...)

Szemeszter alatt ebben az applikációban a "folyamatos értékelés (írásbeli, teszt, …)" értékelési módot kell kiválasztani, majd vizsgaidőszakban az "egyszeri értékelés (vizsga, ZH, …)" módot. Írásbeli esetén érdemesebb ezt a módot választani teremfoglalásra, mint a VSRH027-es applikációt. A termek órarendjében így több információ is megjelenik (tantárgy, oktató...) A VSRH027 applikáció esetén csak a megjegyzésbe beírt információ jelenik meg.

#### VSRH027 - Osobná rozvrhová akcia zamestnanca, doktoranda

#### Felhasználhatóság: Alkalmazott tevékenysége

Ez az applikáció az összes alkalmazott számára hozzáférhető és javasolt. Minden alkalmazott kiírhat **saját tevékenységet, akciót,** melyet más személyek számára is ajánlhat, valamint termet is rendelhet hozzá adott céllal (pl. diplomamunka konzultáció saját irodába szemeszter alatt, miközben hozzárendelhető az a hallgató is, akit érint a konzultáció, így annak is az órarendjében megjelenik).

- Válassza ki a tevékenység típusát, hagyja jóvá <sup>4</sup>.
- Az "Órarendi akció" ablakban adja hozzá a tevékenységet 时.
- o Töltse ki a dátumokat, időpontot, válasszon termet 책.
- Teremválasztás: Válasszon ki épületet, olvassa be a termeket <sup>1</sup>/<sub>2</sub>. A foglalt termek pirossal vannak ábrázolva. Az <sup>1</sup>/<sub>2</sub> ikonnal megtekintheti a terme órarendjét. A kiválasztást az <sup>ok</sup>
  ikonra kattintva erősíti meg.
- Az "Akcia rozvrhu zamestnanca" ablakban hozzáadhat <sup>1</sup>, vagy törölhet <sup>1</sup> személy tevékenységét.

## Kimenetek:

#### VSRH009 - Rozvrh hodín pre...

- Annak függvényében, kink/minek az órarendéte szeretné megtekinteni, kattintson a megfelelő könyvjelzőre: "Osoba" vagy "Miestnosť" vagy "Sredisko", ... .
- A szűrőben állítsa be a kívánt adatokat, majd hagyja jóvá <sup>1</sup>/<sub>4</sub>.
- Arra a könyvjelzőre álljon, aminek/akinek szeretné megtekinteni az órarendjét, majd az ikonra kattintva nyissa meg..
- Az órarendet kétféle módon lehet ábrázolni: mint órarendi ablakok vagy tevékenységek listája.
  A kívánt ábrázolást az ikonra kattintva lehet kiválasztani.
- Az ábrázolásban a táblázat jobb oldalán lévő listában jelölheti, milyen adatokat szeretne látni.
  Kiválasztás után frissítse a képernyőt <sup>C</sup>.
- A listás ábrázolás rendezési szempontjai: napok, dátum, idő.

#### VSRH001 - Prehľad, vyhľadávanie voľných miestností

Ebben az applikációban a lehet kikeresni egy adott időpontra, felhasználási célra szabad termet.